# Installasi Linux SuSE 9.3 Basis Text

# Pokok Bahasan

Proses Instalasi Memulai SuSE Linux Mengakhiri SuSE Linux

### Pendahuluan

Persiapkan semua kebutuhan yang akan digunakan untuk proses instalasi. Semua master SuSE Linux versi 9.3 harus sudah berada di hadapan Anda.

Paket SuSE Linux versi 9.3 ini dikemas dalam 5 CD. Di dalamnya selain sudah terdapat sistem operasi juga telah tersedia berbagai aplikasi siap pakai, seperti aplikasi untuk pengolah kata, pengolah angka, pengolah grafik, presentasi dan sebagainya. Bahkan juga tersedia aplikasi browser bernama Konqueror yang nyaris sangat cantik dan mudah digunakan.

Dalam kesempatan ini kita akan menggunakan linux dengan basis teks, dengan tujuan instalasi minimal untuk kerja yang optimal.

## Proses Instalasi

Dulu orang tidak mau menggunakan Linux karena sulit proses instalasinya, karena waktu itu masih banyak vendor yang belum mendukung Linux, tetapi kini sudah banyak vendor seperti IBM, HP, Del dan sebagainya juga mendukung keberadaan sistem operasi Clonenya Unix ini.

Adapun langkah-langkah yang harus Anda lakukan untuk proses instalasi SuSE Linux versi 9.3 basis teks ini adalah sebagai berikut:

- 1. Nyalakan komputer Anda, kemudian masukkan master SuSE Linux 9.3 CD 1 ke dalam drive CD-ROM.
- 2. Boot komputer Anda dari CD-ROM Drive, biarkan komputer bekerja dan sesaat kemudian komputer akan menampilkan jendela awal SuSE Linux seperti terlihat pada gambar berikut ini.

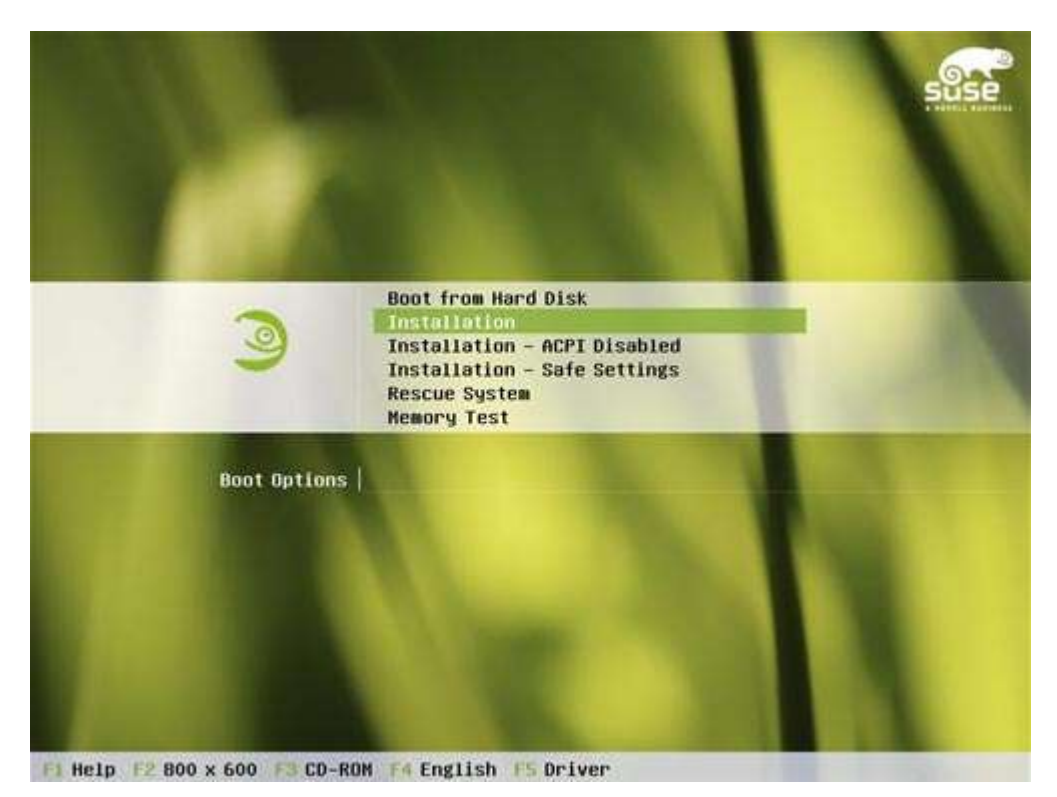

#### Catatan:

F1 digunakan apabila Anda memerlukan bantuan yang berhubungan dengan proses instalasi

F2 digunakan untuk mengatur resolusi monitor yang digunakan

- F3 digunakan untuk mengubah drive yang akan digunakan
- F4 digunakan untuk memilih bahasa yang digunakan
- F5 digunakan untuk mengupdate atau menambah driver
- Esc digunakan untuk membatalkan pilihan yang diambil
- 3. Turunkan pointer ke pilihan Installation

4. Tekan tombol Enter untuk melanjutkan, biarkan program bekerja sehingga akan tampil jendela YaST yang menampilkan keterangan mengenai instalasi yang akan dilakukan, setelah proses awal selesai komputer akan menampilkan seperti Gambar 1.2. berikut ini.

|                 | Initializing                                                           |      |  |
|-----------------|------------------------------------------------------------------------|------|--|
| se Ins          |                                                                        |      |  |
| Langu           |                                                                        |      |  |
| installi        | SUSE LINUX PROFESSIONAL 9.3                                            |      |  |
| Perfort         | Novell Software License Agreement                                      | 1.1  |  |
|                 |                                                                        | 1.11 |  |
| nngur           | PLEASE READ THIS AGREEMENT CAREFULLY. BY INSTALLING OR OTHERWISE USING |      |  |
| Penon<br>Reat P | THE SOFTWARE UNCLUDING ITS COMPONENTS), YOU AGREE TO THE TERMS OF      |      |  |
| Noturie         | INSTALL OR USE THE SOFTWARE AND, IF APPLICABLE RETURN THE ENTRE        |      |  |
| Online          | UNUSED PACKAGE TO THE RESELLER WITH YOUR RECEIPT FOR A REFUND. THE     |      |  |
| Users           | SOFTWARE MAY NOT BE SOLD, TRANSFERRED, OR FURTHER DISTRIBUTED WITHOUT  |      |  |
| Clean           | PRIOR WRITTEN AUTHORIZATION FROM NOVELL                                |      |  |
| Releas          |                                                                        |      |  |
| Device          | RIGHTS AND LICENSES                                                    |      |  |
|                 | This Novell Software Licence Annement ("Annement") is a legal          |      |  |
|                 | agreement between You (an entity or a person) and Novell. Inc          |      |  |
|                 | ("Novell") with respect to the software product identified in the      |      |  |
|                 | title of this Agreement, media (if any) and accompanying documentation |      |  |
|                 | (collectively the "Software").                                         |      |  |
|                 |                                                                        |      |  |
|                 | The Software is a collective work of Novell. You may make and use      |      |  |
|                 | Your Ormanization. You may make and distribute unlimited copies of     | 1    |  |
|                 | the Software outside Your organization provided that: 1) You receive   |      |  |
|                 | 1 1 1 1 1 1 1 1 1 1 1 1 1 1 1 1 1 1 1                                  |      |  |
| 111             | 1 Annual Inc. Annual Inc. Annual Inc.                                  |      |  |

- 5. Pada pilihan agreement pilih I Agree
- 6. Pada pilihan Select your language, Anda pilih English (US) seperti terlihat pada gambar berikut ini

| 🥌 W                                                                                                    | elcome to the SUSE LINUX Installation                                                                                                    |  |
|----------------------------------------------------------------------------------------------------|----------------------------------------------------------------------------------------------------|--|
| Base Installation Language Installation Settings Perform Installation                                                                            | Select your language:                                                                                                    |  |
| Configuration<br>Perform Installation<br>Root Password<br>Network<br>Online Update<br>Users<br>Clean Up<br>Release Notes<br>Device Configuration | Deutsch<br>English (UK)<br>Español<br>Français<br>EXAmwa<br>Italiano<br>가그과<br>日本語<br>한글<br>Lietuviy<br>Magyar<br>Nederlands<br>Norsk<br>Polski<br>Português<br>Português brasileiro<br>êrel |  |

Setelah bahasa dipilih tekan [Accept]

7. Kemudian pada installation setting, ada beberapa menu seperti : System, Mode, Keyboard layout, Mouse, Partitioning, Sofware, Booting, Time Zone, Language, Defaul Runlevel.

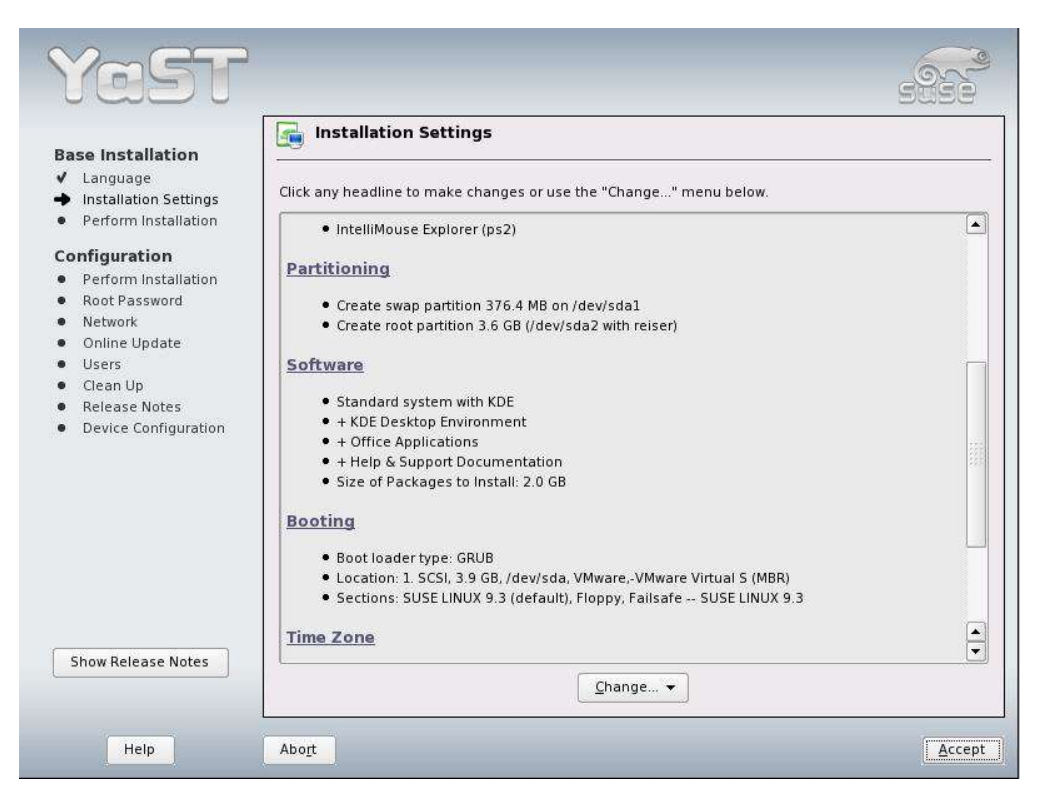

- Minimum System installasi mode text
- Minimum Graphical System (without GNOME/KDE) instalasi grafik tanpa desktop
- Standar System with GNOME installasi dengan GNOME desktop
- Standar System with KDE intallasi dengan KDE desktop

| Yası                                                                                                    |                                                                                                    |        |
|----------------------------------------------------------------------------------------------------|----------------------------------------------------------------------------------------------------|--------|
| The SUSE Linux <b>Default</b><br>system is a good software<br>selection for most users.<br>You will not need to insert<br>all of the CDs that come<br>with SUSE Linux for this<br>selection. Additional<br>software from the other<br>CDs can always be<br>installed later.<br>The <b>Minimal</b> system<br>includes just the bare<br>essentials needed to<br>safely run SUSE Linux.<br>This selection <b>does not</b><br><i>include</i> graphical<br><b>desktop environments</b><br>no X11, no KDE, no<br>GNOME. Select this option<br>as a base for your own<br>custom selection, for<br>dedicated server systems<br>that do not need a<br>graphical desktop, or for<br>systems that are short on<br>disk space or memory. | Software Selection Software Minimum system Minimum graphical system (without GNOME Standard system with GNOME Standard system with KDE Detailed selection | /KDE)  |
|                                                                                                    | Cancel                                                                                                    | Accept |

Dalam kesempatan ini kita pilih yang Minimum System yaitu basis text. Accept.. (kembali ke menu installation setting), [Accept] ...

8. Setelah muncul menu Confirm installation kita pilih [Install]

| VQY                                                                                                    |                                                                                                    | State  |
|----------------------------------------------------------------------------------------------------|----------------------------------------------------------------------------------------------------|--------|
| Base Installation<br>✓ Language<br>→ Installation 5<br>• Perform Inst<br>Configuration<br>• Perform Inst<br>• Root Passwo<br>• Network<br>• Online Upda<br>• Users<br>• Clean Up<br>• Release Not-<br>• Device Confi | Confirm Installation All information required for the base installation is now complete. If you continue now, partitions on your hard disk will be formatted (erasing any existing data in those partitions) and data will be overwritten according to the installation settings in the previous dialogs. Go back and check the settings if you are unsure. |        |
| Show Release                                                                                                    | Back Install                                                                                                    | ×      |
| Hala                                                                                                    | Change •                                                                                                    | Accord |

Akan tampil proses Installasi (tunggu dengan sabar... karena kecepatan installasi tergantung dengan spec computer yang digunakan)

| Rase Installation                                                                                                    | Package       | Installation |                                                                                                    |                        |
|----------------------------------------------------------------------------------------------------|---------------|--------------|----------------------------------------------------------------------------------------------------|------------------------|
| Language     Installation Settings     Perform Installation                                                                                      | Slide Show    | etails       |                                                                                                    |                        |
| Configuration<br>Perform Installation<br>Root Password<br>Network<br>Online Update<br>Users<br>Clean Up<br>Release Notes<br>Device Configuration | ANOVE         |              | Welcome to SUSE LINUX!<br>Whether you use your computer to<br>communicate with friends, relatives, or<br>colleagues, manage and enjoy your<br>pictures and music, browse the Internet<br>for the latest news or information, write a<br>report or budget, or host a personal Web<br>site or home network, you'll find<br>everything you need in SUSE LINUX<br>Professional 9.3.<br>Plus, with Linux, you'll work in an<br>environment that's secure, reliable, and<br>virtually virus-free. Without the annoying<br>interruptions and slowdowns that plague<br>other systems, you will soon find that<br>SUSE LINUX Professional helps you get<br>more done in less time! | Remaining<br>327.82 MB |
|                                                                                                    | Next CD: SUSE | LINUX CD 5   |                                                                                                    |                        |

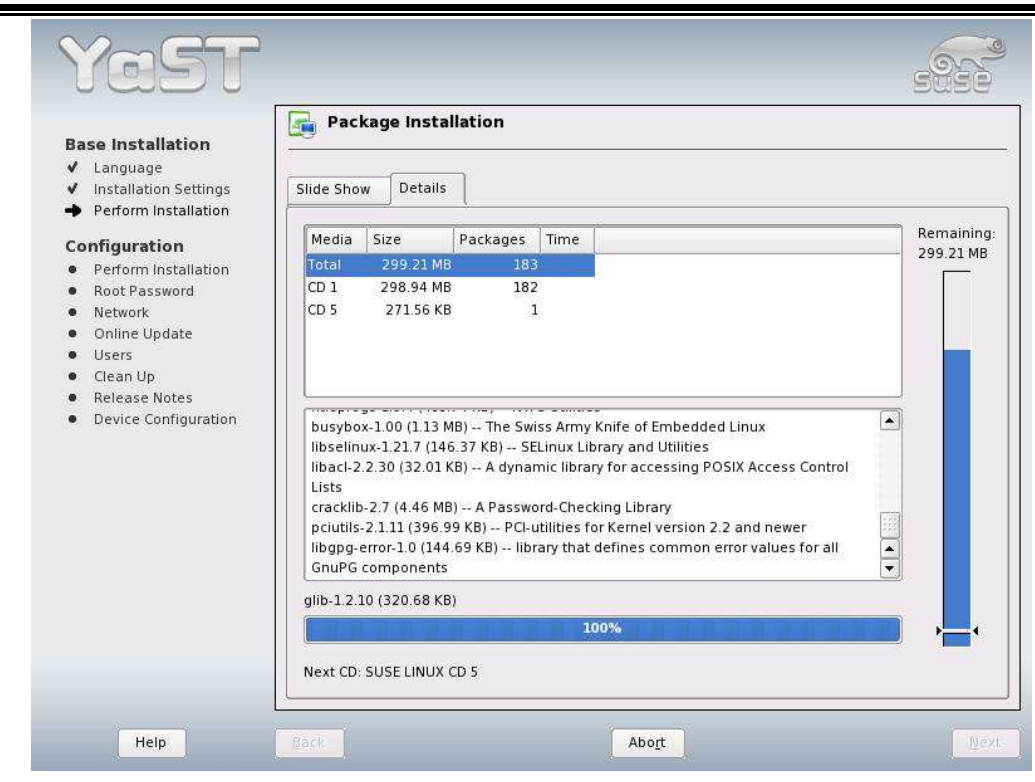

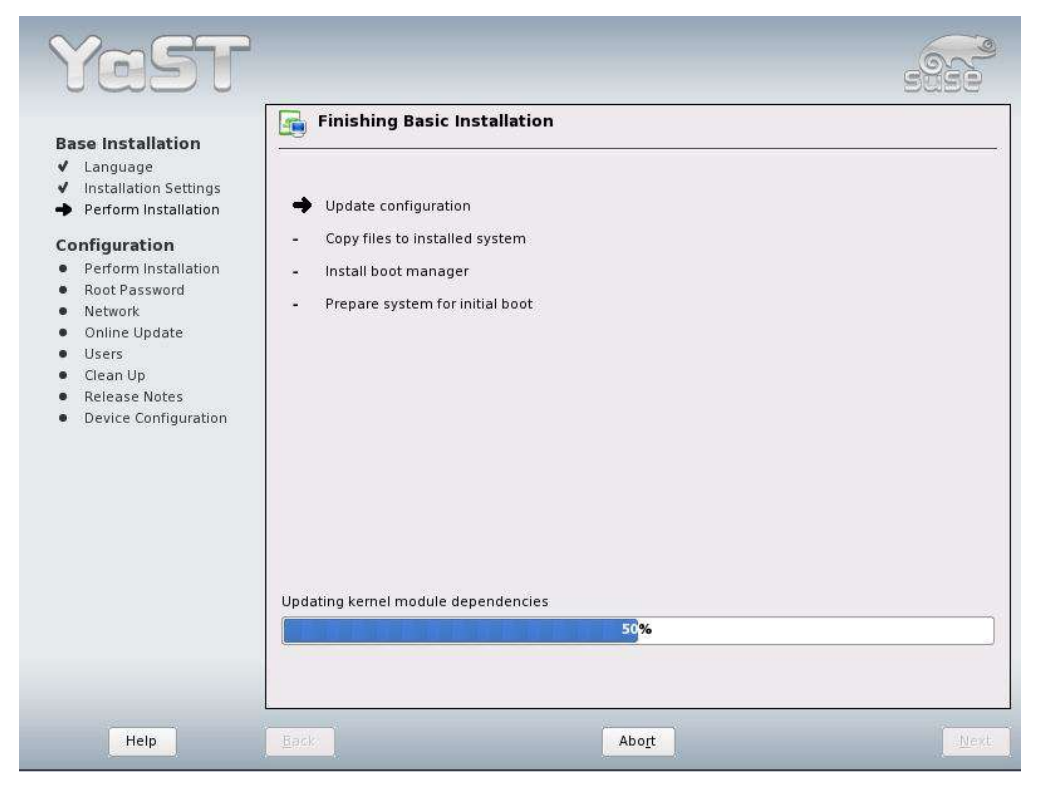

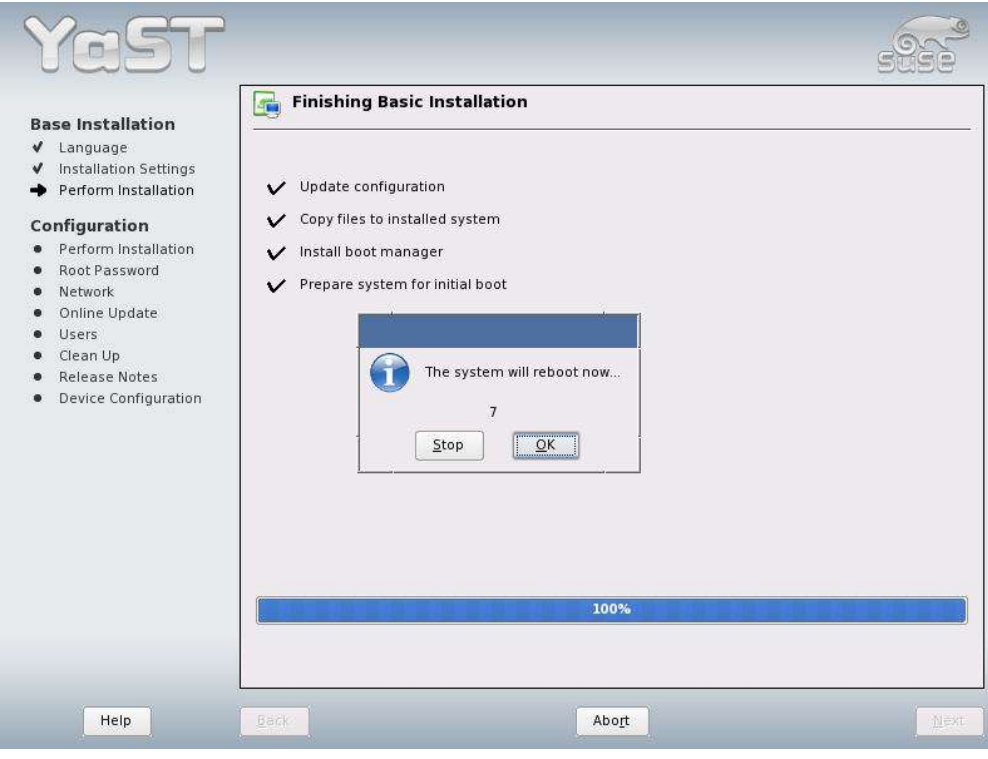

**ICT Center Kota Pekalongan** 

**9.** Setelah computer restart, biarkan booting dari harddrive, kemudian gantilah CD 1 dengan CD yang diminta..(CD 5).

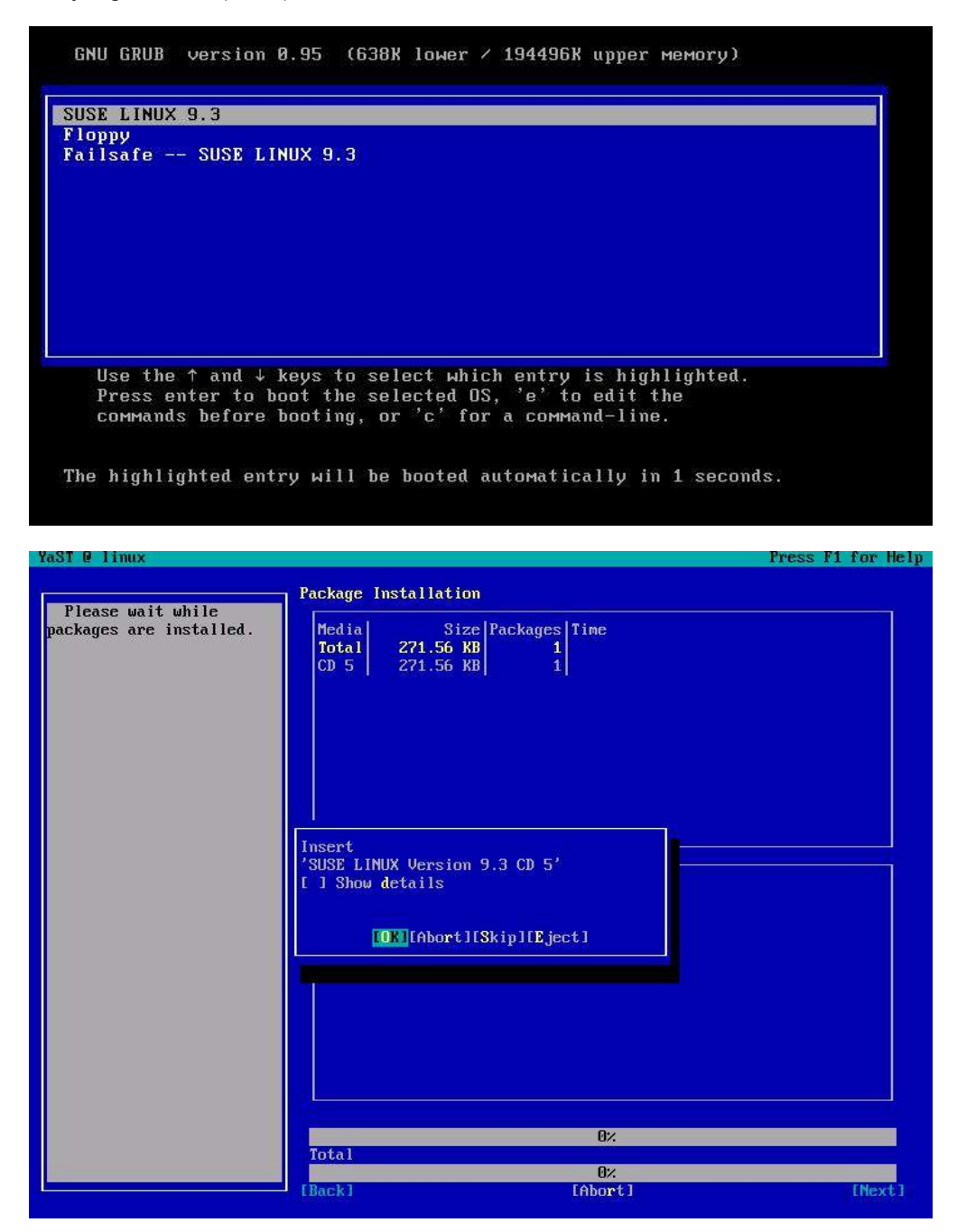

**10.** Setelah muncul menu system administrator, isilah password dengan password yang unik sebagai password admin (root)

| YaST @ linux                                                                                                    |                                                                                                    | Press F1 for Help |
|----------------------------------------------------------------------------------------------------|----------------------------------------------------------------------------------------------------|-------------------|
| YaSI 0 linux<br>Unlike normal users of<br>the system, who, for<br>instance, write texts,<br>create graphics, or browse<br>the Internet, the user<br>"root" exists on every<br>system and is called into<br>action whenever<br>administrative tasks need<br>to be performed. Log in as<br>root when you need to be<br>the system administrator<br>and only then.<br>Because the root user<br>is equipped with extensive<br>permissions, the password<br>for "root" should be<br>chosen carefully. A<br>combination of letters and<br>numbers is recommended. To<br>ensure that the password<br>was entered correctly,<br>reenter it in a second<br>field.<br>All the rules for user<br>passwords apply to the<br>"root" password:<br>Distinguish between | Password for "root", the system administrator<br>Do not forget what you enter here.<br>Enter a password for the root user:<br>monomous<br>Recenter the password for verification:<br>monomous<br>IExpert Options] | Press F1 for Help |
| "root" password:<br>Distinguish between<br>uppercase and lowercase. A<br>password should have at<br>least 5 characters and, as<br>a rule, not contain any                                                                                                    | [Back] [Abort]                                                                                                    | [Next]            |

Jika pengisian password selesai dan kita lanjutkan [Next], akan muncul konfirmasi password, pilih yes..

| Tuor e Triux               |                                              | rress rr ror nerp |
|----------------------------|----------------------------------------------|-------------------|
|                            | Providend for "woot" the suptor administrate |                   |
|                            | rassword for root, the system duministration | 116               |
| Unlike normal users of     |                                              |                   |
| the system, who, for       |                                              |                   |
| instance, write texts,     |                                              |                   |
| create graphics, or browse |                                              |                   |
| the Internet, the user     |                                              |                   |
| "root" exists on every     |                                              |                   |
| system and is called into  |                                              |                   |
| action whenever            |                                              |                   |
| administrative tasks need  |                                              |                   |
| to be performed. Log in as |                                              |                   |
| root when you need to be   | Do not forget what you enter                 | r here.           |
| the system administrator   |                                              |                   |
| and only then.             | Enter a password for the root                | user:             |
| Because the roo            |                                              |                   |
| is equipped with e You ha  | e used only lowercase letters for the passw  | ord.              |
| permissions, the p This i  | not good security practice. Are you sure?    | n:                |
| for "root" should          | [Yes] [No ]                                  |                   |
| chosen carefully.          |                                              |                   |
| combination of lett        |                                              |                   |
| numbers is recommended. To |                                              |                   |
| ensure that the password   | [Expert Options]                             |                   |
| was entered correctly.     |                                              |                   |
| reenter it in a second     |                                              |                   |
| field.                     |                                              |                   |
| All the rules for user     |                                              |                   |
| passwords applu to the     |                                              |                   |
| "root" password:           |                                              |                   |
| Distinguish between        |                                              |                   |
| unnercase and lowercase. A |                                              |                   |
| nassword should have at    |                                              |                   |
| least 5 characters and, as |                                              |                   |
| a rule, not contain and    |                                              |                   |
| a rate, not contain any    | [Rack] [Abort]                               | [Next]            |
|                            |                                              | 100001            |

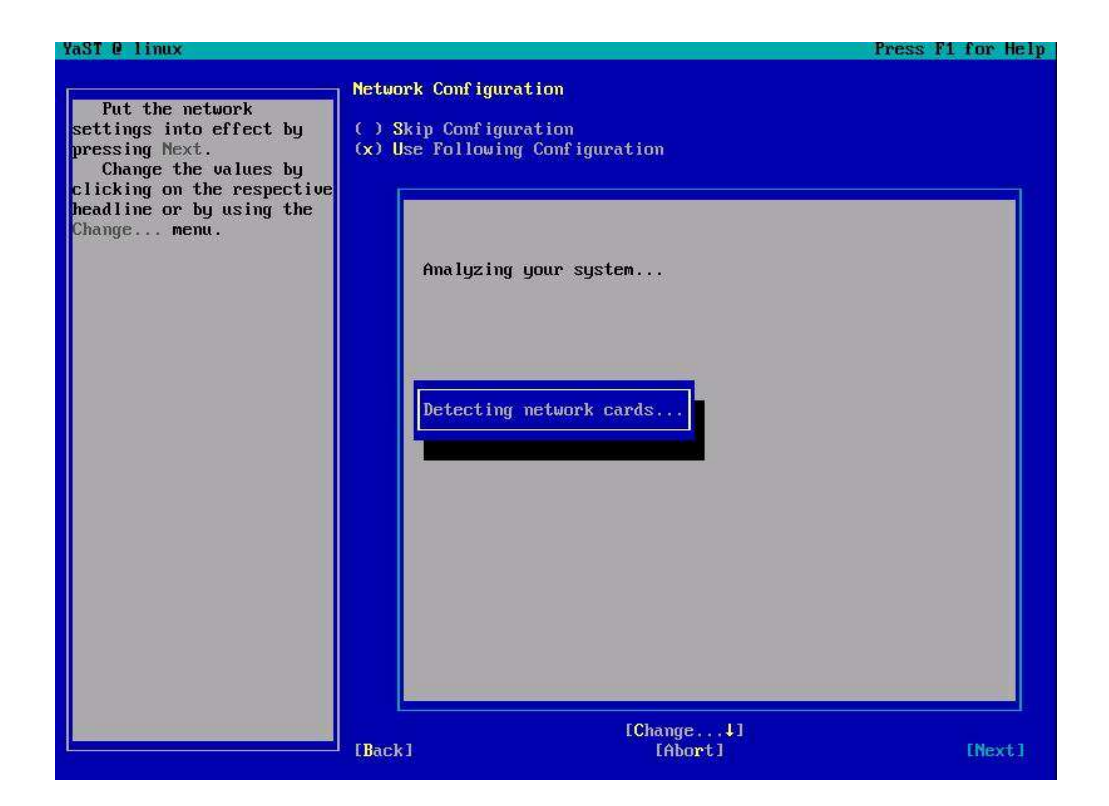

11. Network Configuration kita biarkan sesuai default, [Next] ...

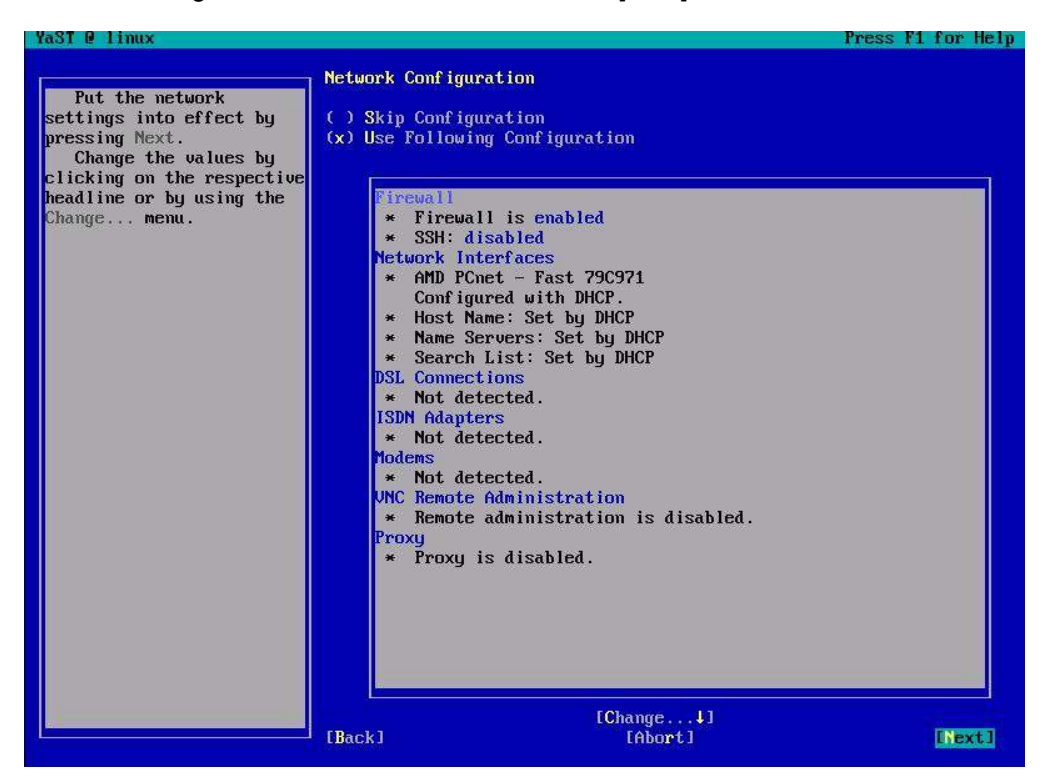

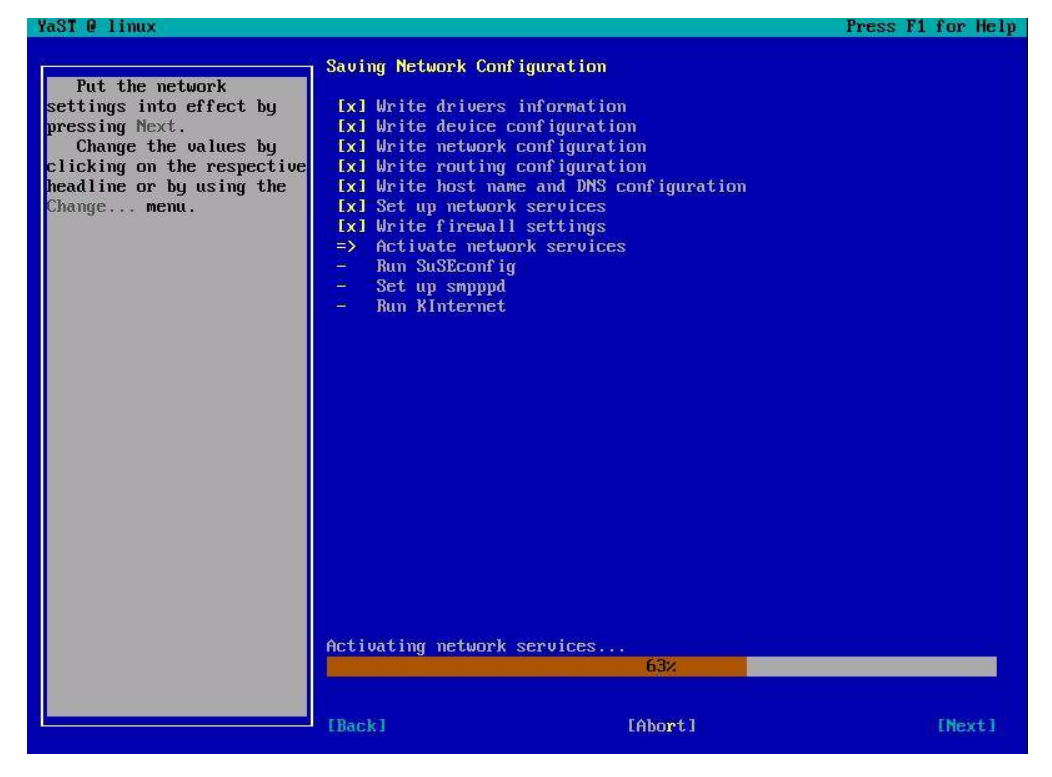

12. Test Internet Connection kita Skip test atau ditiadakan, [Next] ...

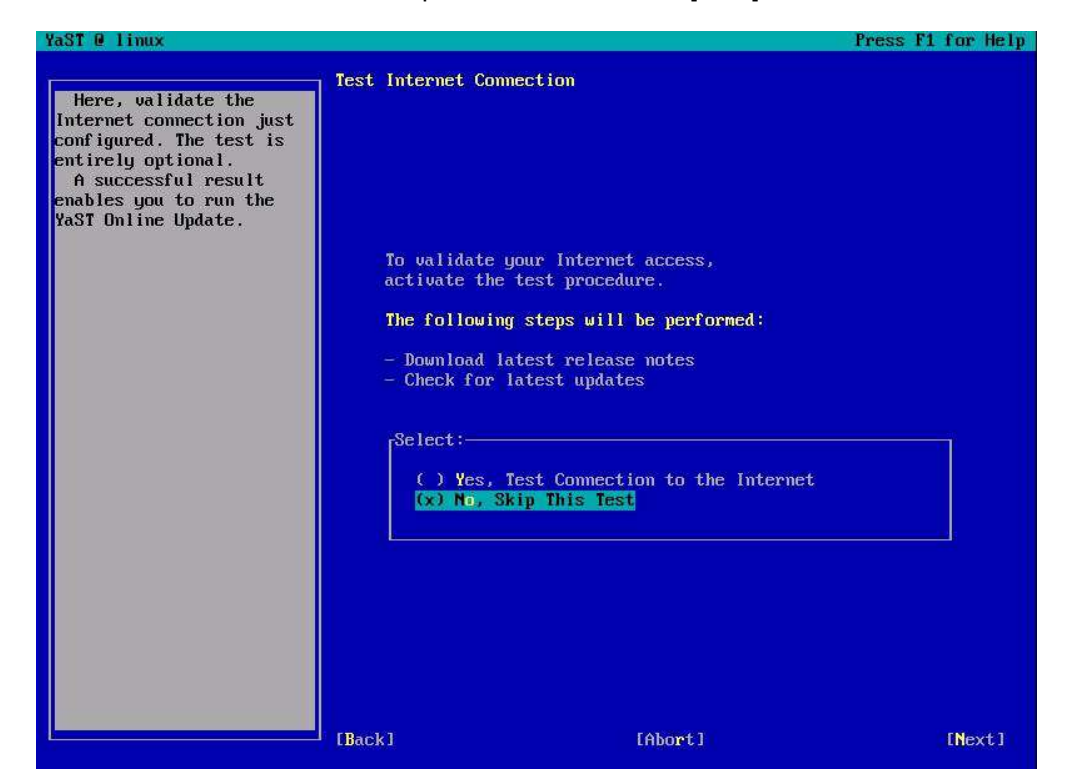

13. User Authentication Method sesuai default, [Next] ...

| Authentication<br>Here you can choose the<br>authentication method of<br>users on your system.                                                                                                    |
|----------------------------------------------------------------------------------------------------|
| Select Local to<br>authenticate users only by<br>using the local files<br>retc/passwd and<br>retc/shadow.<br>If you are using a NIS<br>or LDAP server to store<br>user data or if you want<br>to authenticate users<br>against an NI server,<br>choose the appropriate<br>value. Then continue with<br>configuration of your<br>client after pressing Next |
|                                                                                                    |

14. Add a New Local User kita isi user nama kita masing-masing, [Next] ...

| YaST @ linux                           |                      |                                                           | Press F1 f | for Help |
|----------------------------------------|----------------------|-----------------------------------------------------------|------------|----------|
|                                        |                      |                                                           |            |          |
| If you fill out the                    | Add a New Local User |                                                           |            |          |
| If you fill out the                    |                      |                                                           |            |          |
| rielas ruli user name ana              |                      |                                                           |            |          |
| user Lugin, a new user                 |                      |                                                           |            |          |
| the Deserved sizes in the              |                      |                                                           |            |          |
| the rassourd groen in the              |                      |                                                           |            |          |
| Corresponding Tiera.                   |                      |                                                           |            |          |
| when entering a                        |                      |                                                           |            |          |
| passwora, aistinguish                  |                      |                                                           |            |          |
| between uppercase and                  |                      |                                                           |            |          |
| lowercase. It should not               |                      | WITH HEED MEDIC                                           |            |          |
| contain any special                    |                      | rull User name                                            |            |          |
| characters (e.g., accentea             |                      | aeanwijaya                                                |            |          |
| Characters).                           |                      | User Login                                                |            |          |
| with the current                       |                      | aean Lauggestioni                                         |            |          |
| password encryption                    |                      | Password                                                  |            |          |
| (Blowfish), the password               |                      |                                                           |            |          |
| length should be between 5             |                      | Cont Irm Password                                         |            |          |
| and 72 characters.                     |                      | *****                                                     |            |          |
| Valla passwora                         |                      | e a montre company and an                                 |            |          |
| characters are letters,                |                      | I I Receive System Mail                                   |            |          |
| digits, blanks, and                    |                      | L J Auto Login                                            |            |          |
| ###################################### |                      | Para and the company of the contract of the second second |            |          |
| lo ensure that the                     |                      | LUSEr Management J                                        |            |          |
| password was entered                   |                      |                                                           |            |          |
| correctly, repeat it                   |                      |                                                           |            |          |
| exactly in a second field.             |                      |                                                           |            |          |
| Vo not forget your                     |                      |                                                           |            |          |
| password.                              |                      |                                                           |            |          |
| Create the User Login                  |                      |                                                           |            |          |
| from components of the                 |                      |                                                           |            |          |
| Tull name by clicking                  |                      |                                                           |            |          |
| Suggestion. It may be                  |                      |                                                           |            |          |
|                                        | lllack.              | LAbort J                                                  |            | [ext]    |

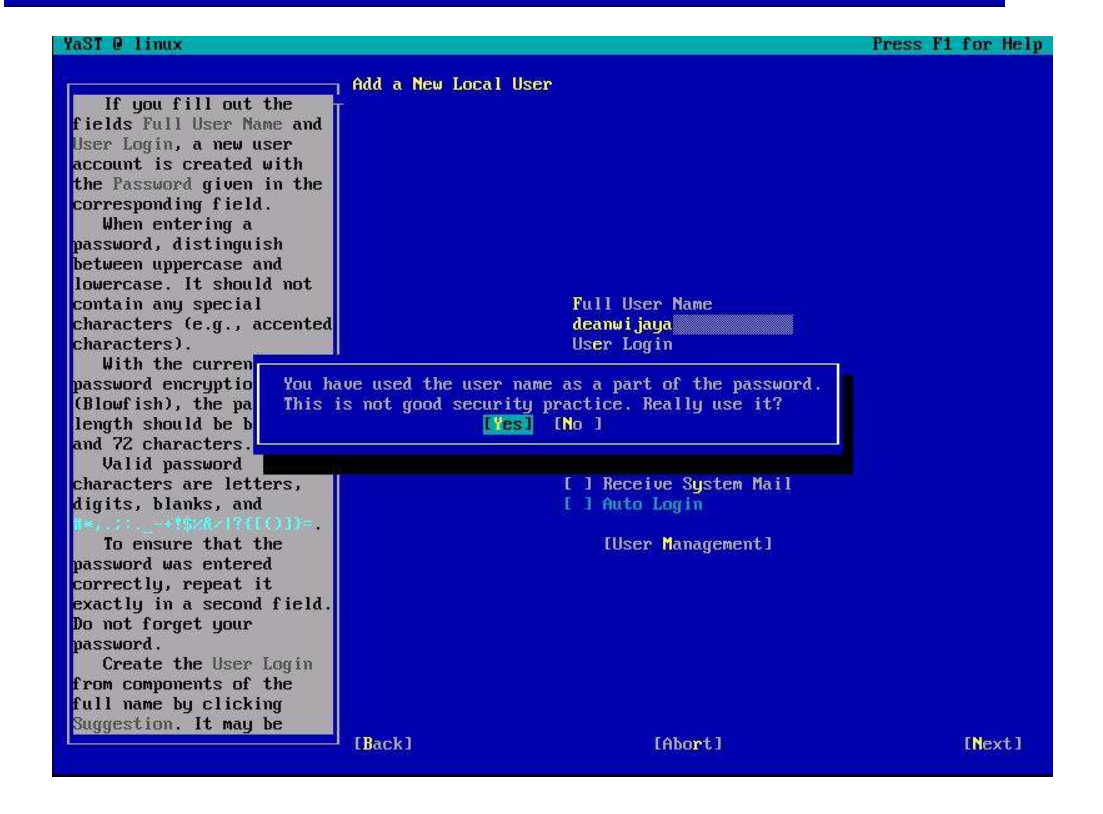

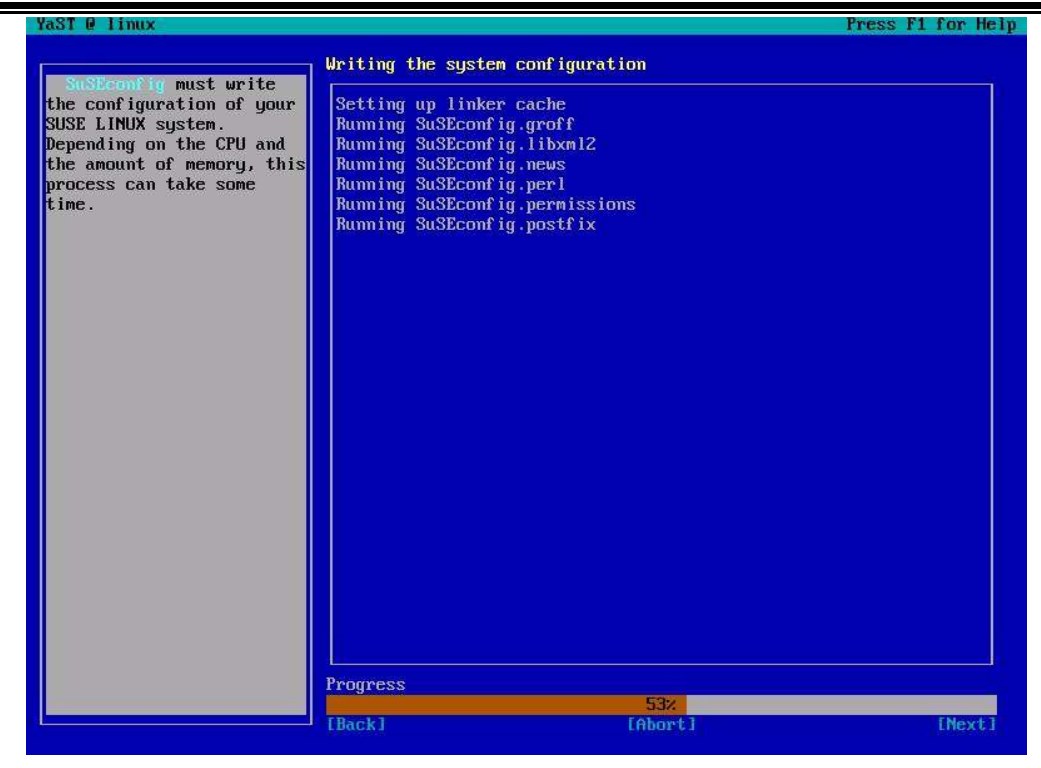

15. Release Notes, [Next] ...

| Yası @ linux                                                                                                    | rress f1 for Heij                                                                                                    |
|----------------------------------------------------------------------------------------------------|----------------------------------------------------------------------------------------------------|
| Here are the release<br>notes for the installed<br>Linux system. They provide<br>a brief summary of new<br>features and changes. | Release Notes Content of File zusrzsharezdoczrelease-noteszRELEASE-NOTES.en.rtf Telease Notes for SUSE LINUX 9.3 These release notes cover the following areas: * General: Information that everybody should read. * Update: Changes that are not mentioned in the Administration Guide, Chapter 4. * Installation: Additional pertinent information for installation. * Technical: This section contains a number of technical changes and enhancements for the experienced user. In the Administration Guide, find information about installation and system configuration. In the User Guide, the desktop in general and the most important applications are explained. Ceneral Deendrifice.org (00.0) This is a 2.0 prerelease. Once the official 2.0 release is out, we will offer an update via the YaSI Online Update (YOU). * Impress has a new rendering canvas. This is not yet used for editing, but it is used for the slide show. There may be small differences between what you edit and what you see in the slide show. Verify your presentation before use. * MultimediaBecause we are missing the Java Media Framework, required for video and sound playback, O0.0 will not function in this regard. The relevant menu items have been removed from the default configuration. * The old StarOffice format (5.x) is no longer supported. |
|                                                                                                    | Whe bit Starbirite format (3.x) is no folger supported.       XUieu and OpenLook Support Dropped       [Back]       [Abort]                                                                                                    |

16. Hardware Configuration, [Next] ...

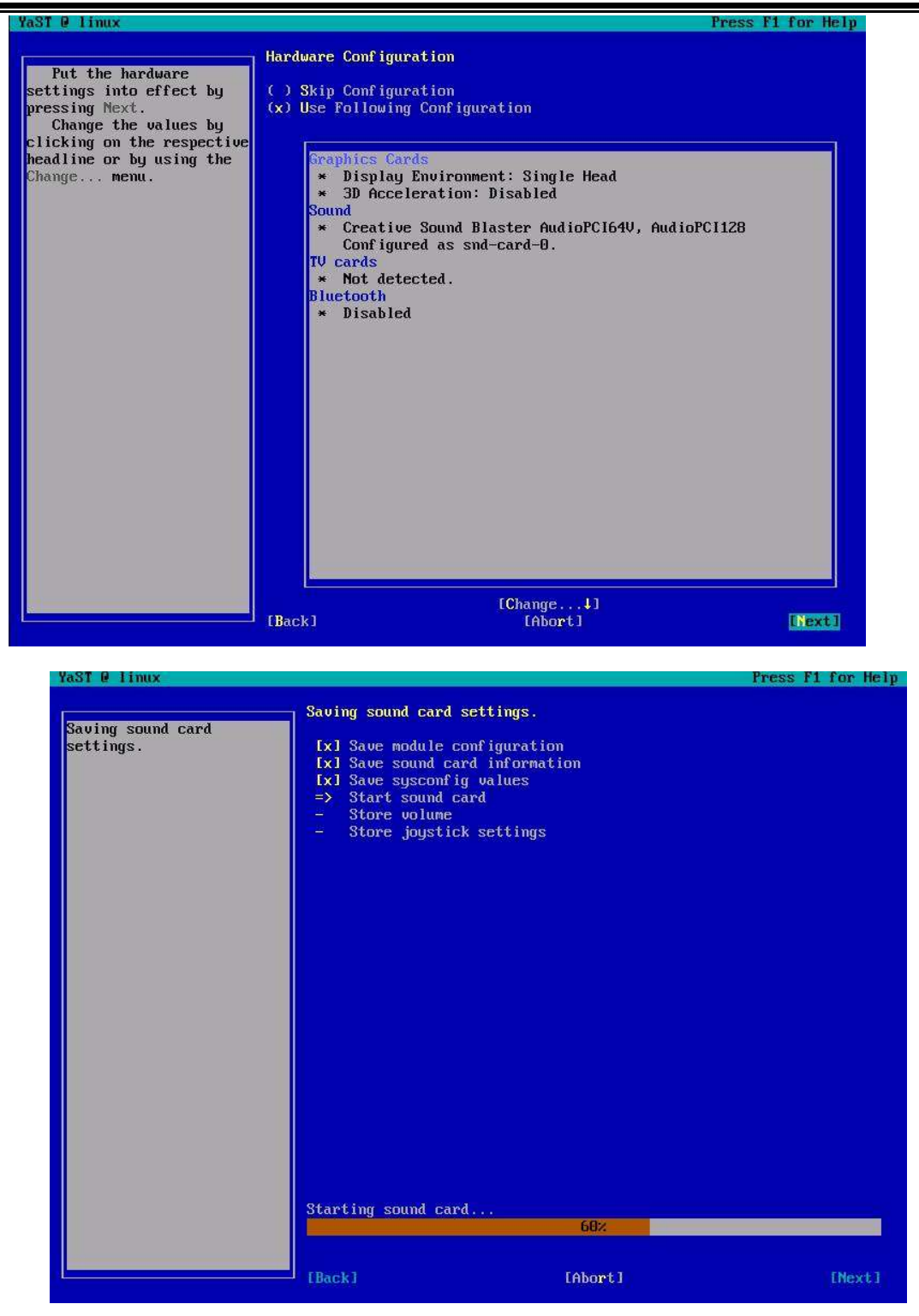

17. Installation Completed, [Finish] ...

| aST @ linux                                                                                                    |                                                                                                    |                                                                                                    | Press F1 for Hel                  |
|----------------------------------------------------------------------------------------------------|----------------------------------------------------------------------------------------------------|----------------------------------------------------------------------------------------------------|-----------------------------------|
| Your system is ready for<br>use.<br>Finish will close the<br>YaST installation and<br>continue to the login<br>screen.<br>If you choose the<br>default graphical desktop<br>KDE, you can adjust some<br>KDE settings to your<br>hardware. Also notice our<br>SUSE Welcome Dialog.<br>If desired, experts can<br>use the full range of<br>SUSE's configuration<br>modules at this time.<br>Check Start YAST Control<br>Center and it starts after<br>Finish is pressed. Note:<br>The Control Center does<br>not have a back button to<br>return to this<br>installation sequence. | Installation Con<br>Congratulat<br>The install<br>After clicklin<br>Visit us at<br>Have a lot<br>Your SUSE Dev | npleted<br>lation of SUSE LINUX on your m<br>ig Finish, you can log in to t<br>thtp://www.novell.com/linux/<br>of fun?<br>velopment Team | achine is complete.<br>he system. |
|                                                                                                    |                                                                                                    | [ ] Start YaST Control Cen                                                                                                    | ter                               |
|                                                                                                    | [ Back ]                                                                                                    | [Abort]                                                                                                    | [Finish]                          |

ICT Center Kota Pekalongan

18. Installasi Linux Distro SuSE 9.3 selesai...

| Shutting down network interfaces:                              |                      |
|----------------------------------------------------------------|----------------------|
| eth0 device: Advanced Micro Devices [AMD] 79c970 [PCn          | et32 LANCE] (rev 10) |
| eth0 configuration: eth-id-00:0c:29:b3:9b:a1                   | done                 |
| Shutting down service network                                  | done                 |
| NIT: Entering runlevel: 3                                      |                      |
| Boot logging started on /dev/tty1(/dev/console) at Thu Feb 1   | 12:40:14 2007        |
| Master Resource Control: previous runlevel: N, switching to ru | mlevel: 3            |
| Starting D-BUS daemon                                          | done                 |
| Initializing random number generator                           | done                 |
| Betting up network interfaces:                                 |                      |
| lo                                                             |                      |
| lo IP address: 127.0.0.1/8                                     | done                 |
| eth0 device: Advanced Micro Devices [AMD] 79c970 [PCn          | et32 LANCE] (rev 10) |
| eth0 configuration: eth-id-00:0c:29:b3:9b:a1                   |                      |
| eth0 (DHCP) no IP address yet background                       | ing. done            |
| Betting up service network                                     | done                 |
| Starting resource manager                                      | done                 |
| Starting syslog services                                       | done                 |
| Starting RPC portmap daemon                                    | done                 |
| Starting nfsboot (sm-notify)                                   | done                 |
| Importing Net File System (NFS)                                | unuse                |
| Starting mail service (Postfix)Loading keymap qwerty∕us.map.gz | done                 |
| Loading compose table winkeys shiftctrl latin1.add             | done                 |
| Start Unicode mode                                             |                      |
|                                                                | done                 |
| Starting sound driver: ens1371                                 | done                 |
| Starting CRON daemon                                           | done                 |
| .oading console font lat9w-16.psfu  -m trivial GO:loadable     | done                 |
|                                                                |                      |

| Starting CRON daemon                                                                                                    | done        |
|----------------------------------------------------------------------------------------------------|-------------|
| Loading console font lat9w-16.psfu -m trivial G0:loadable                                                                                                    | done        |
| Starting Name Service Cache Daemon                                                                                                    | done        |
| Starting hardware scan on bootStarting HAL daemon                                                                                                    | done        |
| loading ACPI modules (ac battery button fan processor thermal )                                                                                                    | done        |
|                                                                                                    | done        |
| Starting powersaved (accessing ACPI events over acpid)<br>Generating /etc/ssh/ssh_host_key.                                                                                                    | done        |
| Generating public/private rsal key pair.                                                                                                    |             |
| Your identification has been saved in zetczsshzssh_host_key.                                                                                                    |             |
| Your public key has been saved in /etc/ssh/ssh_nost_key.pub.                                                                                                    |             |
| The key fingerprint is:                                                                                                    |             |
| eb:51:6C:ea:e9:10:8C:81:0A:eb:1a:e4:85:ab:0a:18 root@linux                                                                                                    |             |
| Generating /etc/ssh/ssh_nost_dsa_key.                                                                                                    |             |
| Generating public/private asa key pair.                                                                                                    |             |
| Your identification has been saved in /etc/ssh/ssh_nost_dsa_key.                                                                                                    |             |
| Your public key has been saved in /etc/ssn/ssn_nost_asa_key.pub.                                                                                                    |             |
| Ine key i ingerprint 18:                                                                                                    |             |
| 38:55:35:18:51:73:21:51:23:24:C3:82:57:C8:B1:CC POOT@11NUX                                                                                                    |             |
| Generating /etc/ssn/ssn host_rsa_key.                                                                                                    |             |
| Generating public/private rsa key pair.                                                                                                    |             |
| Tour facilities have been saved in returnships between between                                                                                                    |             |
| Tour public key has been saved in zetezssizsin host_rsa_key.pub.                                                                                                    |             |
| $\frac{1}{100} = \frac{1}{100} = \frac{1}$ |             |
|                                                                                                    | dana        |
| Starting Son datumning instinguises (share 2 of 2) Supprincipally Hamming instables does                                                                                                    | aune        |
| tate matching. Extended IPv6 support disabled.                                                                                                    | not support |
| Montania Theorem and a contract of the second second                                                                                                    | done        |
| Master Resource Control: runlevel 3 has been                                                                                                    | reached     |
| Skipped services in runlevel 3:                                                                                                    | nts         |
| Welcome to SuSE Linux 9.3 (i586) - Kernel 2.6.11.4-20a-default (tty1).                                                                                                    |             |
| linux login:                                                                                                    |             |

Selamat Anda berhasil Install SuSE 9.3 ......

## Memulai SuSE Linux

Linux yang kita gunakan sekarang menggunakan basis text, sehingga perintah-perintah yang kita inginkan harus kita tuliskan atau sebagian konfigurasi dapat diset lewat YaST (Control Center yang hanya dimiliki SuSE).

Login

Untuk dapat access ke dalam system linux kita harus menggunakan hak akses yang tersimpan di dalam database linux, pada saat kita melakukan installasi, kita telah membuat dua buah user (pengguna) yaitu user root (administrator) pemegang kekuasaan tertinggi dan user biasa (nama kita)

User root diwakili " # ", dan user biasa diwakili " > ".

Contoh user root..

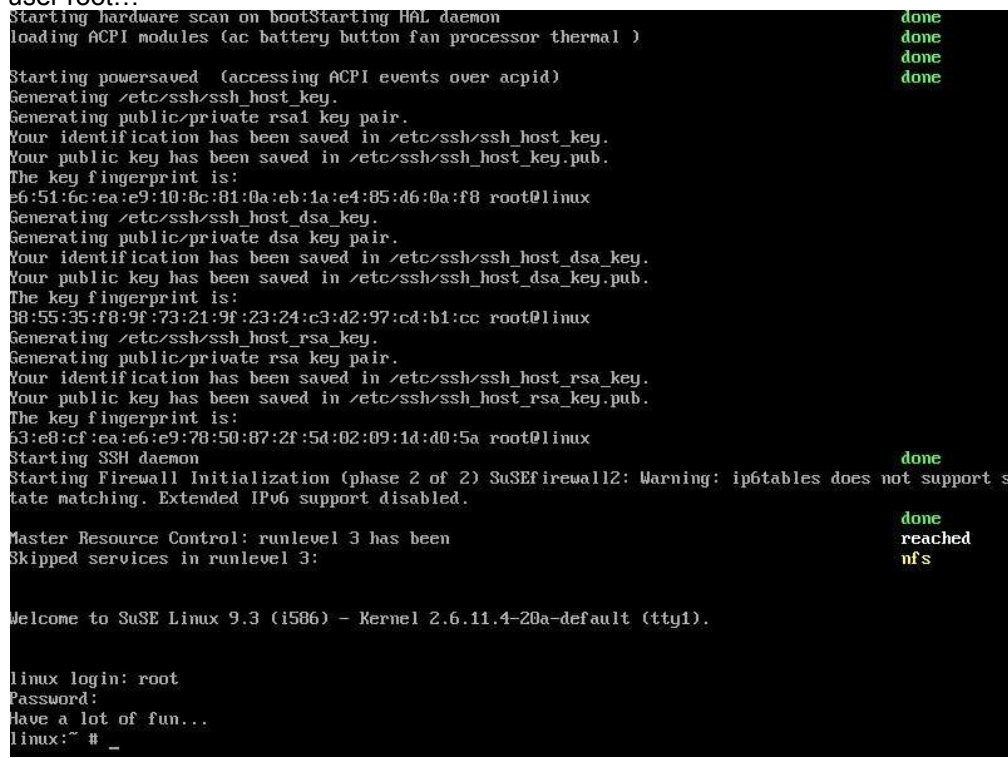

Contoh user biasa...

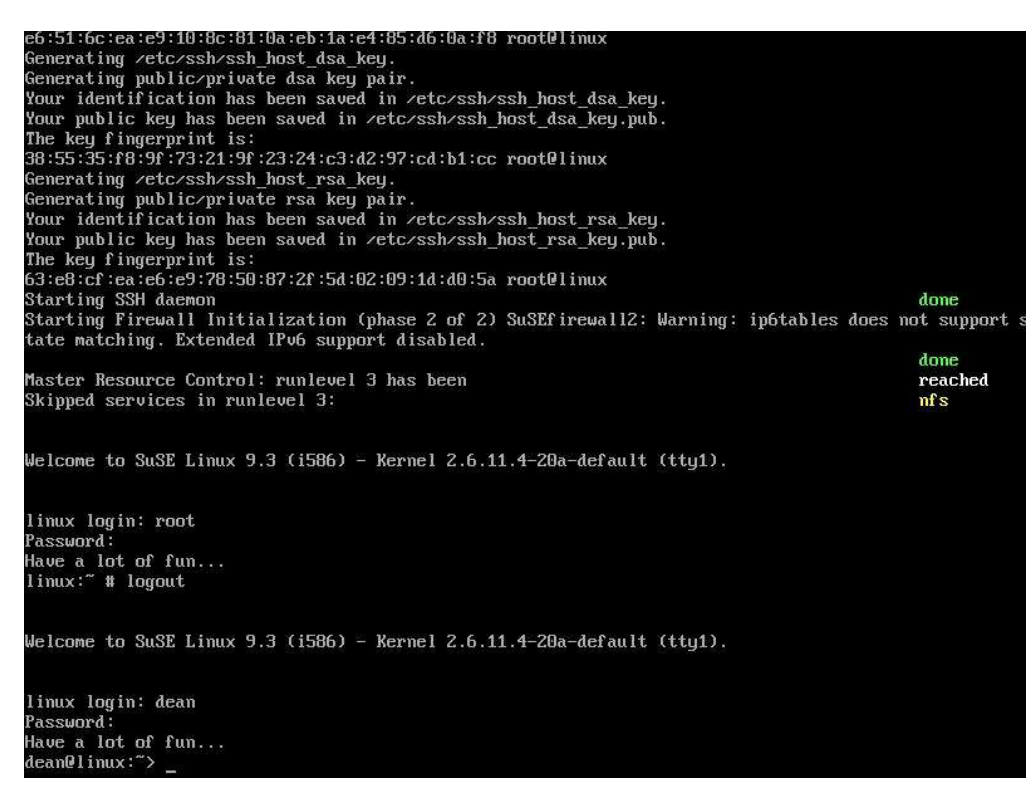

## **BEBERAPA PERINTAH DASAR**

- Is (list) adalah perintah untuk melihat file ataupun direktory, ada beberpa option didalamnya dan bisa dilihat pake perintah man
  - contoh : www:~ # ls -la

ini adalah melihat seluruh isi file yang ada dalam direktory andi ingin mengetahui bentuk lebih lanjut coba jalankan perintah manual untuk Is dengan cara :

www:~ # man Is

- cp (copy) adalah perintah untuk mencopy/menggandakan file ada beberpa option didalamnya dan bisa dilihat pake perintah man contoh
  - www:~ # cp namafile namafilebaru

ini adalah melihat mencopy file namafile dan dijadikan namafilebaru yang ada dalam direktory andi ingin mengetahui bentuk lebih lanjut coba jalankan perintah manual untuk cp dengan cara :

www:~ # man cp

- rm (remove) adalah perintah untuk menghapus file, ada beberpa option didalamnya dan bisa dilihat pake perintah man
  - contoh : www:~ # rm namafile

ini adalah melihat menghapus sebuah file yang ada dalam direktory andi, dan bernama namafile ingin mengetahui bentuk lebih lanjut coba jalankan perintah manual untuk rm dengan cara : www:~ # man rm

mv (move) adalah perintah untuk memindahkan file dari tempat lama ke tempat yang baru ,ada beberpa option didalamnya bisa dilihat pake perintah man contoh : www:~ # mv /home/andi/direktory001/namafile /home/andi/direktor002/namafile

ini adalah memindahakan namafile di direktory /home/andi/direktory001/ ke directory /home/andi/direktor002/ingin mengetahui bentuk lebih lanjut coba jalankan perintah manual untuk mv dengan cara : www:~ # man mv

pwd (parrent working directory) adalah perintah untuk menghapus melihat directory dimana kita berada saat ini ada beberpa option didalamnya dan bisa dilihat pake perintah man contoh :

www:~ # rm namafile

ini adalah melihat menghapus sebuah file yang ada dalam direktory andi, dan bernama namafile ingin mengetahui bentuk lebih lanjut coba jalankan perintah manual untuk pwd dengan cara : www:~ # man pwd

cd (change directory) adalah perintah untuk berpindah directory dimana kita berada saat ini ke tempat atau directory baru, ada beberapa option didalamnya dan bisa dilihat pake perintah man contoh :

www:~ # cd /mnt atau cd /usr/doc

ini adalah berpindah ke dalam direktory /mnt dan berpindah ke dalam direktory /usr/doc ingin mengetahui bentuk lebih lanjut coba jalankan perintah manual untuk cd dengan cara : www.~ # man cd

mkdir (make directory) adalah perintah untuk membuat directory ada beberapa option didalamnya dan bisa dilihat pake perintah man contoh : www:~ # mkdir /home/andi/belajar

ini adalah membuat direktory baru yang diletakkan di direktory /home/andi/ dan dengan nama belajar ingin mengetahui bentuk lebih lanjut coba jalankan perintah manual untuk mkdir dengan cara:

www:~ # man mkdir

- rmdir (remove directory) adalah perintah untuk menghapus directory ada beberapa option didalamnya dan bisa dilihat pake perintah man
  - contoh :

www:~ # rmdir /home/andi/belajar

ini adalah menghapus direktory yang berada di direktory /home/andi/ dengan nama belajar ingin mengetahui bentuk lebih lanjut coba jalankan perintah manual untuk rmdir dengan cara : www:~ # man rmdir

- cat adalah perintah untuk melihat lebih lanjut isi dari sesuatu file (seperty perintah type dalam DOS) ada beberapa option didalamnya dan bisa dilihat pake perintah man contoh : www:~ # cat namafile ingin mengetahui bentuk lebih lanjut coba jalankan perintah manual untuk mkdir dengan cara : www:~ # man cat
- man (manual) adalah perintah untuk melihat manual dari suatu command (seperty perintah help/? dalam DOS) contoh : www:~ # man mkdir

- top adalah untuk melihat proses yang sedang terjadi dalam komputer dan akan menampilkan nomor PID dari masing masing proses yang sedang berjalan PID = Process ID
- kill membunuh/mematikan proses yang sedang berlangsung dalam sistem contoh : www:~ # kill 1332 (dimana nomor 1332 adalah nomor PID dari sebuah proses) dapat dilihat nomor PID lewat perintah top ingin mengetahui bentuk lebih lanjut coba jalankan perintah manual untuk kill dengan cara : www:~ # man kill
- killall membunuh/mematikan semua proses yang sedang berlangsung dalam sistem contoh : www:~ # killall

# Mengakhiri SuSE Linux

Untuk mengakhiri atau mematikan linux cukup ketik www:~ # halt